# **CAMEDIA** http://www.olympus-europa.com

Nous vous remercions pour l'achat de l'appareil photo numérique Olympus C-2100 Ultra Zoom.

Ce guide rapide de démarrage a été conçu pour les personnes qui veulent se familiariser rapidement avec le C-2100 Ultra Zoom. La partie "Nomenclature des pièces" est particulièrement utile pour identifier facilement les pièces sans avoir à lire le mode d'emploi complet.

Pour des opérations détaillées, veuillez-vous référer au mode d'emploi complet.

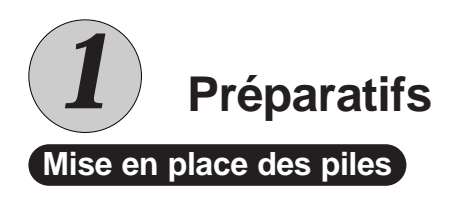

## 1. Suivre la procédure ci-dessous.

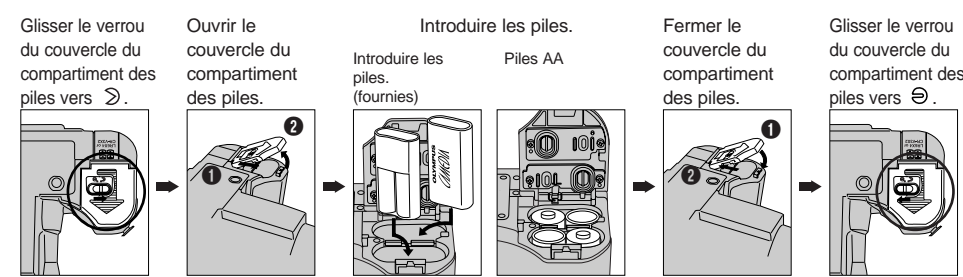

\* Fermer le couvercle du compartiment des piles tout en appuyant sur les piles avec le couvercle.
\* Les piles au manganèse ne peuvent pas être utilisées.

### 2. Introduction d'une carte SmartMedia.

\* Avant l'introduction, vérifier que l'interrupteur d'alimentation est sur OFF et qu'il n'y a pas d'images dans le viseur ni sur l'écran ACL.

Ouvrir le couvercle de logement de carte et introduire la carte\* comme montré ci-dessous. (\*Les vues que vous prenez seront mémorisées sur la carte.)

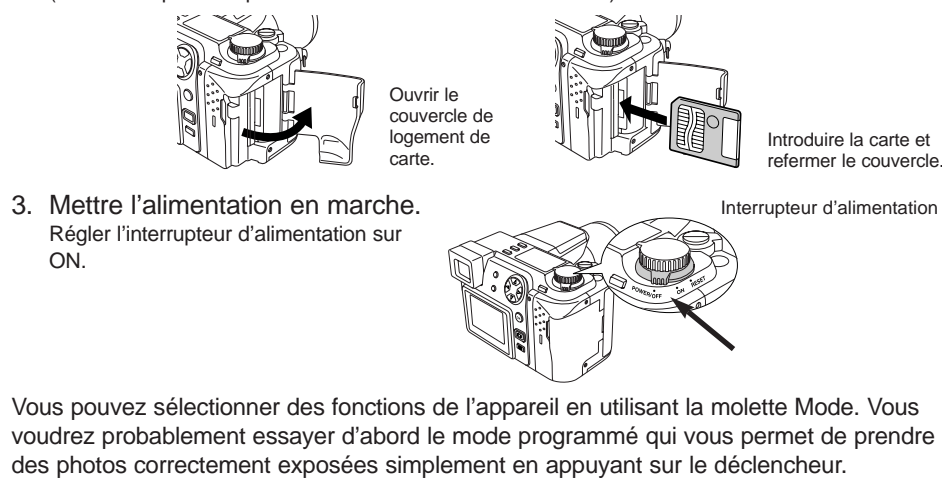

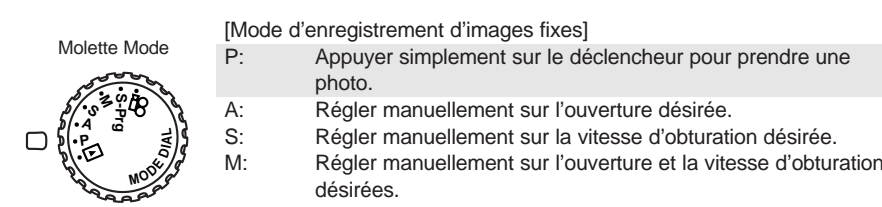

# C-2100 Ultra Zoom ● Guide rapide de démarrage ●

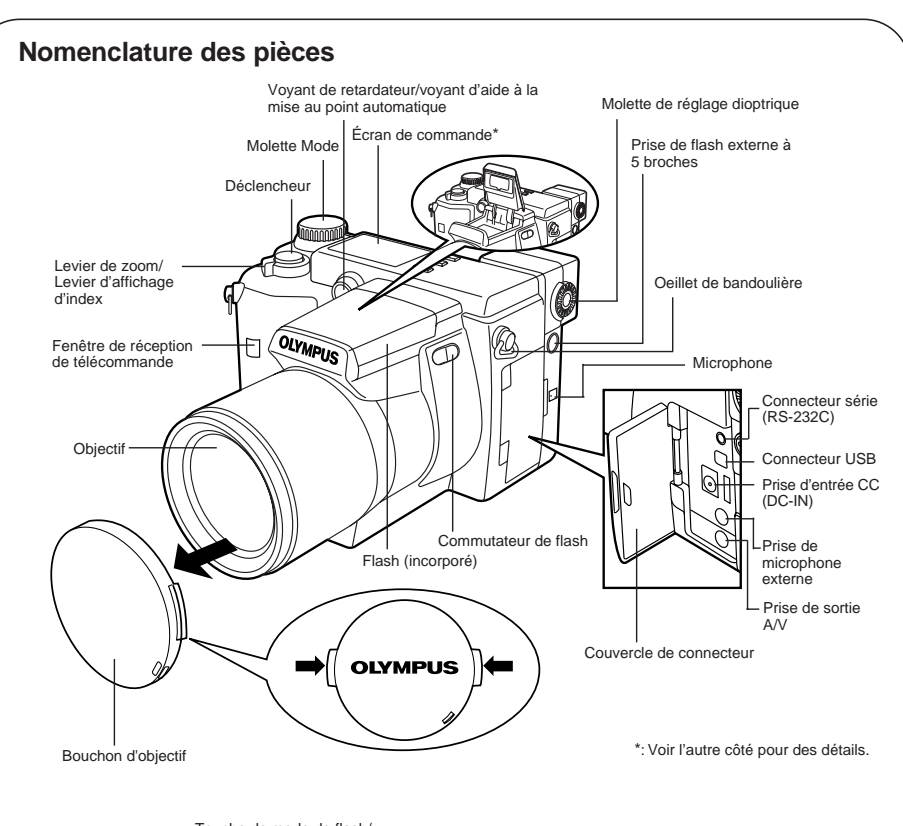

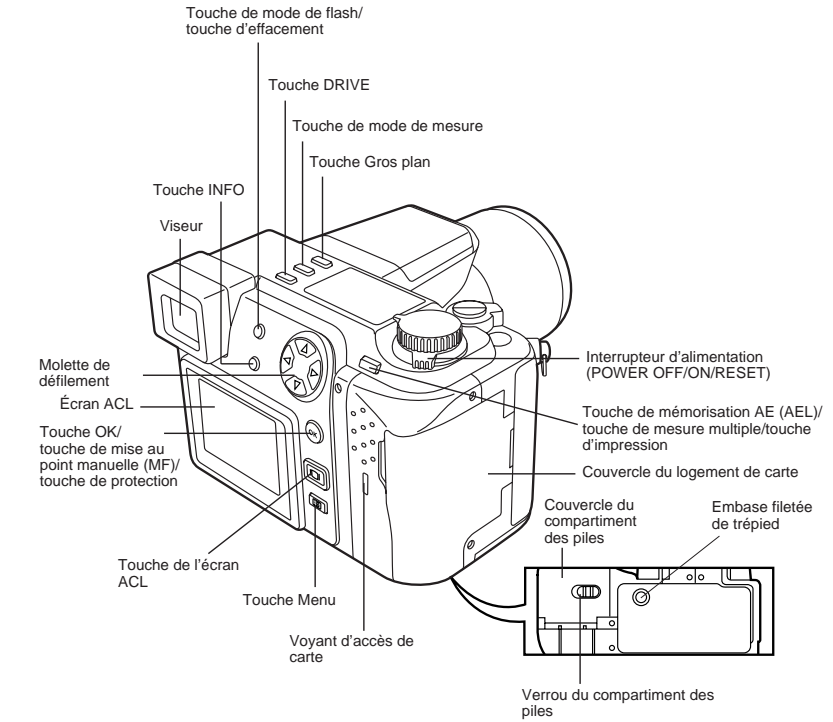

## Réglage dioptrique

## **OLYMPUS**<sup>°</sup>

OLYMPUS OPTICAL CO. (EUROPA) GMBH. (Premises/Goods delivery) Wendenstraße 14-16, 20097 Hamburg, Germany. Tel. 040-237730 (Letters) Postfach 10 49 08, 20034 Hamburg, Germany.

## Réglage de la date et de l'heure

- 1. Régler la molette Mode sur P.
- Appuyer sur III.
   Le menu apparaît sur l'écran ACL.
   Appuyer sur III pour sélectionner l'affichage des vues sur l'écran ACL ou dans le viseur.
- 3. Appuyer sur △ de la molette de défilement pour déplacer le cadre vert dans le menu, puis choisir "MODE SETUP".

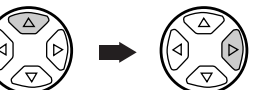

4. Appuyer sur OK. L'écran MODE SETUP apparaît.

"SETUP" apparaît sur l'écran.

Le poste sélectionné apparaît en vert.

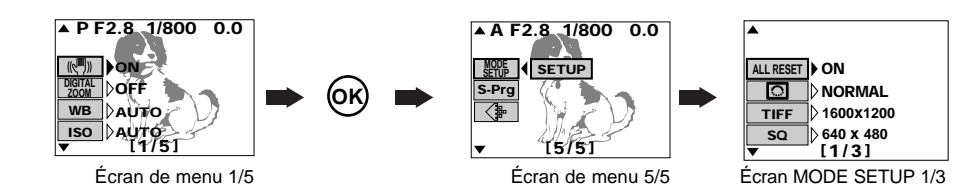

5. Appuyer sur △ pour choisir ④, puis appuyer sur ▷. "SETUP" apparaît sur l'écran.

Pour passer à la page précédente, déplacer le curseur sur le poste supérieur et appuyer sur la touche  $\triangle$  de la molette de défilement.

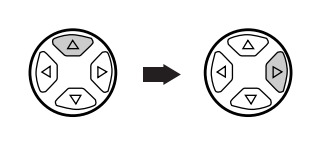

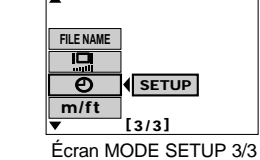

6. Appuyer sur OK. L'écran de réglage de date/heure apparaît.

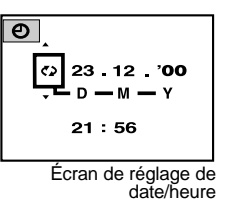

- 7. Appuyer sur riangle / riangle de la molette de défilement pour choisir l'ordre de la date.
  - (Sélections d'ordre de date: jour/mois/année, mois/jour/année, année/mois/jour)
- Appuyer surl ▷ puis sur △ / ▽ pour ajuster la date/heure.
   Pour passer au réglage suivant (p. ex. mois à année, etc.), appuyer sur ▷. Pour revenir au réglage précédent (p. ex. année au mois, etc.), appuyer sur

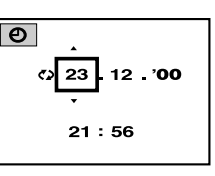

S-Prog: Prendre des vues sous une variété de situations. (Portrait, Sports, Souvenir et Scène de nuit)

[Mode d'enregistrement d'images cinéma] **P**: Enregistre des films.

[Mode d'affichage d'images fixes/cinéma] Affiche votre enregistrement. Tourner la molette de réglage dioptrique pour voir distinctement le repère de mise au point automatique dans le viseur.

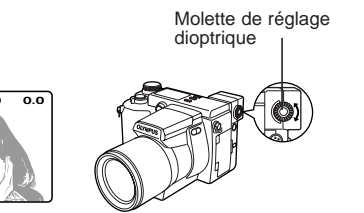

Repère de mise au point automatique

Viseur

9. Appuyer sur OK quand les réglages sont terminés.

10. Pour annuler le menu, appuyer sur OK jusqu'à la disparition du Menu.

1AG6P10881-- VT1899

# 

## http://www.olympus-europa.com

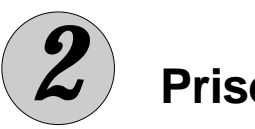

Prise de vues

## Prise d'images fixes

- 1. Régler la molette Mode sur P.
- 2. Composer la photo en visant l'appareil photo sur le sujet et ajustant le repère de mise au point automatique jusqu'à ce que vous puissiez le voir distinctement dans le viseur. Appuyer sur in pour sélectionner l'affichage des vues sur l'écran ACL ou dans le viseur.

Viseu ha Repère de mise au point automatique

## [Pour agrandir le sujet]

Appuyer sur le levier de zoom vers "T" pour agrandir le sujet. Pour revenir à l'agrandissement normal, appuyer sur le levier de zoom vers "W".

3. Appuyer sur le déclencheur jusqu'à mi-course pour faire la mise au point.

La marque de correction AF s'allume en vert dans le coin supérieur gauche et l'appareil émet un signal sonore. La mise au point et l'exposition (vitesse d'obturation/ ouverture) deviennent mémorisées. Si la marque de correction AF clignote, la mise au point n'est pas faite sur l'appareil. Si cela se produit, relâcher le déclencheur et déplacer légèrement l'appareil jusqu'à ce que vous puissiez voir distinctement le repère de mise au point automatique. Puis, appuyer de nouveau sur le déclencheur jusqu'à mi-course.

4. Appuyer complètement sur le déclencheur pour prendre une photo. L'appareil émet un signal sonore quand l'obturateur est déclenché.

La partie libre du bloc mémoire s'allume et le voyant d'accès de carte clignote alors que la vue est enregistrée. La prise de vues en série est disponible même si le voyant d'accès de carte clignote, à moins que le bloc mémoire entier soit allumé. Si vous prenez une vue dans un endroit sombre, le flash incorporé se déclenchera automatiquement s'il a été sorti

### Indications de l'écran de commande Fourchette automatique Erreur carte Flash synchronisé Commande d'intensité du Mode flash Écriture sur Contrôle des piles la carte Mode Gros Enregistre plan ment du sor Balance des blancs Autofocus à pleir Retardateur/ F-AF télécommande Système AF ISO – ISO Mise au point MF **[]** TIFF **[]** Nombre de vues "/"ESP|SHQ **LIL** Mode de enregistrables mesure sec MEMO SQ Stabilisa Mémoire AE Prise de vues Secondes restantes en série Compensation d'exposition de film enregistrable Mode d'enregistrement

C-2100 Ultra Zoom

Guide rapide de démarrage 🔵

Affichage de vues

## Régler la molette Mode sur 🕨

- La dernière vue prise est affichée. • Utiliser la molette de défilement pour choisir l'image désirée en
  - affichage.
  - ▷ : affiche la vue suivante.
  - affiche la vue précédente.
  - $\triangle$  : saute à la vue 10 images en avant.
  - : saute à la vue 10 images en arrière.

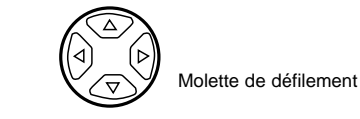

\* Appuyer sur le levier de zoom vers "W" pour afficher plusieurs

## 1236 日 1235 山 四 1234 1239 1238 1242 1

1241 Affichage d'index

1240

23.12.00 21:56 10

Affichage d'image fixe (1 vue)

요×10 [›] 조

HQ

## **OLYMPUS**<sup>®</sup>

Utiliser la molette de défilement pour choisir l'image désirée er

- affichage.
- ▷ : Lit le film si la flèche est maintenue pressée. Lit le film si la flèche est maintenue pressée.
- : Saute au début du film.  $\bigtriangleup$
- $\bigtriangledown$ : Saute à la fin du film. Appuyer sur OK pour faire une pause dans le film.

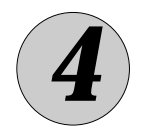

## Effacement de vues

Des images non voulues peuvent être effacées. Vous pouvez effacer une vue à la fois ou toutes les vues, selon vos besoins.

Pour effacer une image non voulue, l'afficher d'abord sur l'écran comme décrit en " ③ Affichage de vues" dans cette page.

## Effacement d'une vue

Appuyer sur la touche 🏠 de l'appareil et choisir "YES" dans l'écran de confirmation en utilisant la molette de défilement. Puis, appuyer sur OK.

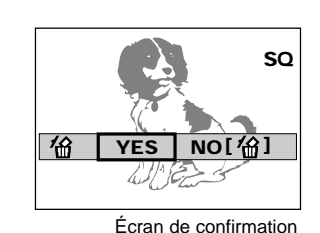

12

ť1/1

FUNCTION

## Effacement de toutes les vues

défilement. Appuyer sur OK. Choisir "YES" dans l'écran de confirmation, puis appuyer de nouveau sur OK.

(Pour annuler, choisir "NO", puis appuyer sur OK.)

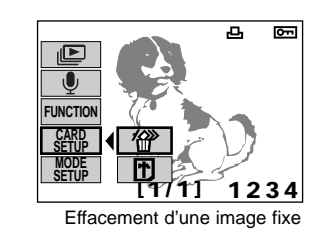

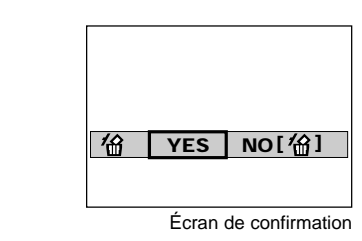

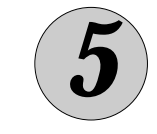

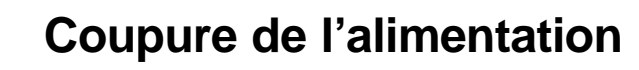

Lorsque vous avez fini d'utiliser l'appareil, couper l'alimentation après avoir vérifier que le voyant d'accès de carte n'est pas allumé ni clignotant.

- L'image sur l'écran disparaîtra lorsque vous coupez l'alimentation.
- Si aucune opération n'est effectuée pendant une minute ou plus, l'image sur l'écran disparaît automatiquement pour limiter l'usure des piles (cette fonction est appelée Attente). Pour terminer l'attente, effectuer n'importe quelle opération sur l'appareil.

Enregistrement de films

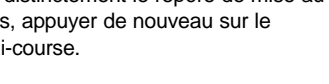

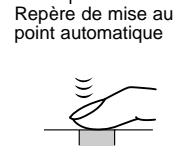

O-F2.8 1/800 0.0

Appuyer jusqu'à mi-course

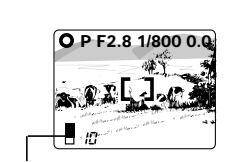

Appuyer complète

Marque de correction AF

Bloc mémoire

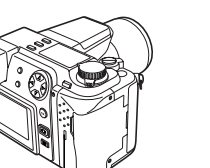

Voyant d'accès de carte

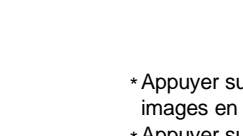

3

images en même temps (affichage d'index). \* Appuyer sur le levier de zoom vers "T" pour afficher un gros plan.

## [Affichage de films]

Papparaîtra avec des images qui peuvent être affichées comme des films.

(1) Appuyer sur 💷 pour afficher le menu.

(2) Sélectionner "MOVIE PLAY" et appuyer sur ▷ de la molette de défilement.

(3) Lorsque "START" apparaît, appuyer sur la touche OK.

## 1. Régler la molette Mode sur $\mathbf{A}$ .

La durée d'enregistrement disponible maximale apparaît dans le viseur.

2. Appuver sur le déclencheur jusqu'à mi-course pour lancer l'enregistrement de film et le presser de nouveau à mi-course pour arrêter. Le voyant d'accès de carte clignote alors que la vue est enregistrée. La prise de vues en série est disponible quand le voyant d'accès de carte s'arrête de clignoter.

Le voyant d'accès de carte clignote un moment, puis le film commence (4) Appuyer sur 📰 quand vous avez fini de regarder. Le menu réapparaît. Appuyer de nouveau sur 📰 pour sortir du menu.

• Lorsque vous ranger l'appareil, s'assurer de bien remettre le bouchon sur l'objectif.

Printed in Japan